| -, | 视频监控                                                                                                    | 1 |
|----|----------------------------------------------------------------------------------------------------|---|
|    | 1. 添加萤石摄像头                                                                                                    | 1 |
|    | 2. 将摄像头绑定项目                                                                                                    | 2 |
|    | 3. 查看监控                                                                                                    | 3 |
|    | ▲ 小型 # 100 - 100 - |   |
|    |                                                                                                    |   |

目录

# 一、视频监控

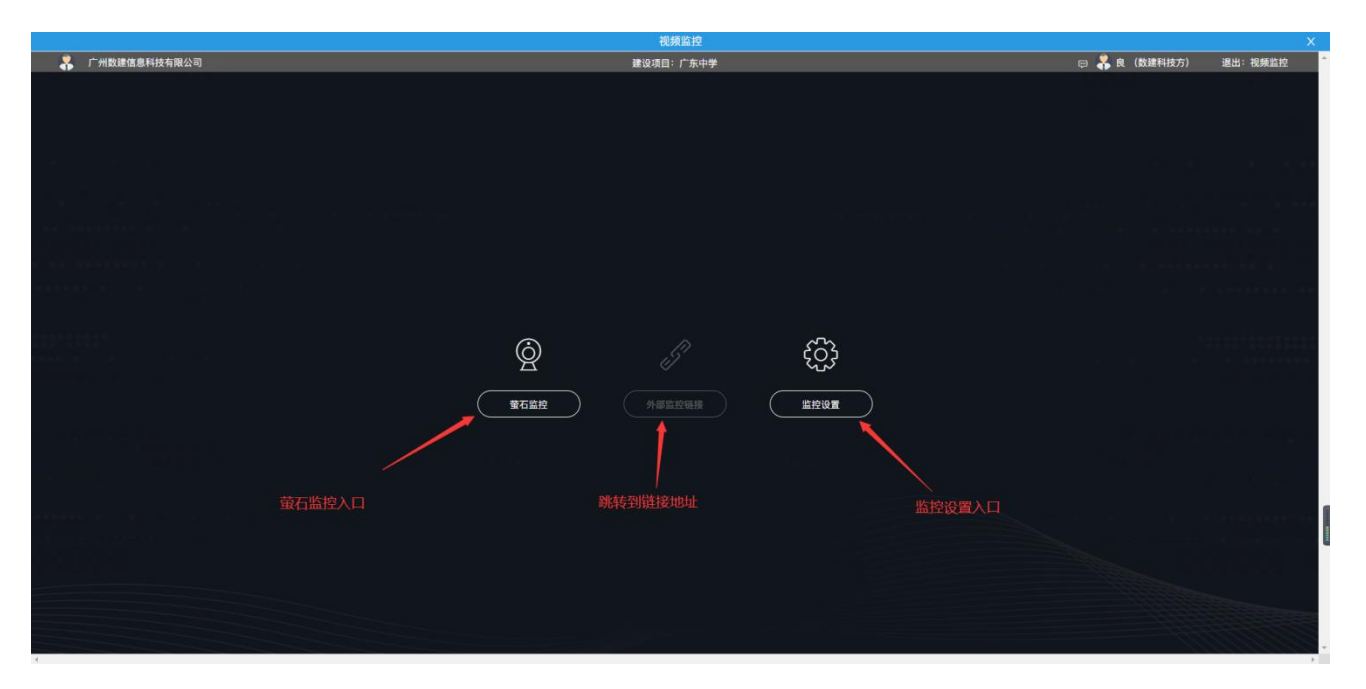

图 1

操作:点击'监控设置'入口,进入设置页面。

# 1. 添加萤石摄像头

|             |        |           |     |      |          | 视频监控                       |      |    |
|-------------|--------|-----------|-----|------|----------|----------------------------|------|----|
| 萤石监控 外部链接监控 |        |           |     |      |          | 监控设置                       |      |    |
| 创建账户 修改 删除  | 监控模式状态 | ан 🔿 Ілна | 控界面 |      |          |                            |      |    |
| 账户管理        |        |           |     |      |          |                            | 设条管理 |    |
|             | 最新序列号  | 设备名称      | 通道号 | 设备状态 | 绑定状态     | 绑定项目                       | 选择绑定 | 操作 |
| 1、刨建蛋白燃尸,添加 | 山摄像头   |           |     |      |          |                            |      |    |
|             |        |           |     |      |          |                            |      |    |
|             |        |           |     |      |          | 创建账户                       | ×    |    |
|             |        |           |     |      | * AppKey | 51a44923723749fa91db3584   |      |    |
|             |        |           |     |      | * Secret | a87087b1c2c36fe10235f4a71f |      |    |
|             |        |           |     |      | 账户名称     | 萤石                         |      |    |
|             |        |           |     |      |          | TH                         |      |    |
|             |        |           |     |      |          | 绸定 取消                      |      |    |
|             |        |           |     |      |          |                            |      |    |
|             |        |           |     |      |          |                            |      |    |
|             |        |           |     |      |          |                            |      |    |
|             |        |           |     |      |          |                            |      |    |
|             |        |           |     |      |          |                            |      |    |
|             |        |           |     |      |          |                            |      |    |

监控模式状态: 启用/禁用, 用于控制上图1萤石监控入口是否打开。

操作:点击'创建账户'按钮-->输入萤石摄像头的 appkey、secret、账户名称-->点击'确定' 按钮保存即添加摄像头成功。

### 2. 将摄像头绑定项目

|             |           |                           |        |       |       | 钢     | 见频监控 |      |    |  |  |  | х | l |
|-------------|-----------|---------------------------|--------|-------|-------|-------|------|------|----|--|--|--|---|---|
|             |           |                           |        |       |       | 监     | 监控设置 |      |    |  |  |  | Х |   |
| 萤石监控 外部链接监控 |           |                           |        |       |       |       |      |      |    |  |  |  |   |   |
| 创建账户 修改 删除  | 监控模式状态 🔵  | 8月 🔵 打开蓝袋                 | 界面     |       |       |       |      |      |    |  |  |  |   |   |
| 账户管理        |           |                           |        |       |       |       |      | 设备管理 |    |  |  |  |   |   |
| 华雨          | 设备序列号     | 设备名称                      | 通道号    | 设备状态  | 绑定状态  | 绑定项目  |      | 选择绑定 | 操作 |  |  |  |   |   |
| 堂石          | C29231951 | 华侨地铁1_办公室                 | 1      | 不在线   | 已绑定   | 广东中学  |      |      | 修改 |  |  |  |   | - |
|             | C29232338 | 华佰地铁<br>2_C6C(C29232338)测 | 试 1    | 不在线   | 已继定   | 广东中学  |      |      | 修改 |  |  |  |   | Ŧ |
|             | 选择则       | 账户,然后勾选                   | 摄像头。勾讨 | 选上后该摄 | 像头绑定工 | 页目成功。 |      |      |    |  |  |  |   |   |
|             |           |                           |        |       |       |       |      |      |    |  |  |  |   |   |
|             |           |                           |        |       |       |       |      |      |    |  |  |  |   |   |
|             |           |                           |        |       |       |       |      |      |    |  |  |  |   |   |
|             |           |                           |        |       |       |       |      |      |    |  |  |  |   |   |
|             |           |                           |        |       |       |       |      |      |    |  |  |  |   | - |
|             |           |                           |        |       |       |       |      |      |    |  |  |  |   |   |
|             |           |                           |        |       |       |       |      |      |    |  |  |  |   |   |
|             |           |                           |        |       |       |       |      |      |    |  |  |  |   |   |
|             | 34        |                           |        |       |       |       |      |      |    |  |  |  |   | - |

#### 操作:选择账户-->把需要绑定项目的摄像头勾选上即可

3.查看监控

|             |                 |                            |     |      |      | 视      | 频监控    |              |       |  |  |                                                                                                    | ×           |
|-------------|-----------------|----------------------------|-----|------|------|--------|--------|--------------|-------|--|--|----------------------------------------------------------------------------------------------------|-------------|
| 萤石监控 外部链接监控 |                 |                            |     |      |      |        | HI WE  |              |       |  |  |                                                                                                    | ~           |
| 创建新户 修改 删除  | 17 40 HL + 42 + |                            | -   |      |      | 一 点击该执 | 安钮,可跳转 | 到监控界         | 面查看监控 |  |  |                                                                                                    |             |
| 账户管理        | 监控模式状态          | 三川 1井道望界                   |     |      |      |        |        |              |       |  |  |                                                                                                    |             |
| 15页         | 设备序列号           | 设备实际                       | 通道号 | 设备状态 | 相定状态 | 缩定项目   | 1      | 2备管理<br>洗提绑定 | 操作    |  |  |                                                                                                    |             |
| 1.29        | C29231951       | 华珊地铁1_办公室                  | 1   | 不在线  | 已绑定  | 广东中学   |        |              | 修改    |  |  |                                                                                                    |             |
| 里有          | C29232338       | 华师地铁<br>2_C6C(C29232338)测试 | 1   | 不在线  | 已绑定  | 广东中学   |        |              | 修改    |  |  |                                                                                                    |             |
|             |                 |                            |     |      |      |        |        |              |       |  |  |                                                                                                    |             |
| 广州数廉信息科技有限公 | ন্ট             |                            |     |      |      | 建设项目   | 目:广东中学 |              |       |  |  | 民 (数建料技方) 進出: 視频     蓝边设备     华丽地铁1.00公室                                                              | 赋监控<br>查看权限 |
|             |                 |                            |     |      |      |        |        |              |       |  |  | ★800<br>#######2_C6C(C29232330)#W<br>#######2_C6C(C29232330)#W<br>################################### | 訪空画         |
|             | C               |                            |     |      |      |        |        | (            |       |  |  | 23852M<br>・・・・・・・・・・・・・・・・・・・・・・・・・・・・・・・・・・・・                                                        |             |

操作:点击'打开监控界面'按钮-->在监控界面中启用摄像头即可。

## 4. 外部链接监控

| 视频监控                                      | × |
|-------------------------------------------|---|
| 無特徴量                                      | × |
| 會不益控 外部链络监控                               |   |
|                                           |   |
|                                           |   |
|                                           |   |
|                                           |   |
|                                           |   |
|                                           |   |
| <ul> <li>■ 监控模式状态</li> <li>■ □</li> </ul> |   |
| • 外部平台名称 监控                               |   |
|                                           |   |
| * 监控平台地址 https://www.ggerwhytttytre.com/  |   |
| • 指定正则党器打开 () 有                           |   |
|                                           |   |
| 機交 提交并打开监控地址                              |   |
|                                           | 1 |
|                                           |   |
|                                           |   |

监控模式状态:控制上图1入口是否高亮可点击。 外部平台名称:自行输入名称 监控平台地址:自行输入地址,以后跳转到该地址。 指定 IE 浏览器打开:用 IE 浏览器打开跳转到该地址。 提交:保存数据 提交并打开监控地址:保存数据,同时打开该地址。